## Soittolistojen luominen valituilla tiedostoilla

Luo soittolista järjestämällä tiedostot yksi kerrallaan.

1 Valitse toistotila.

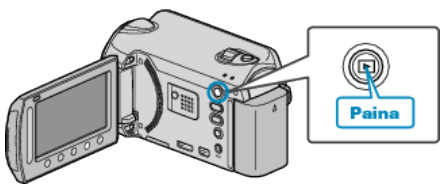

2 Valitse videotila.

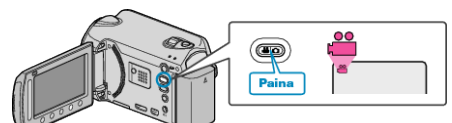

3 Avaa valikko koskettamalla 🗐.

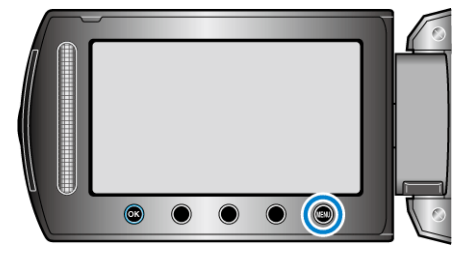

4 Valitse "EDIT PLAYLIST" ja kosketa .

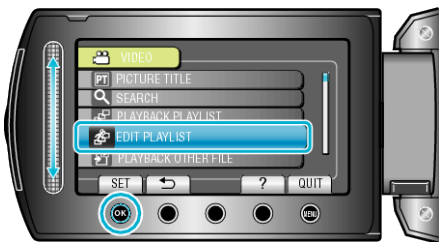

5 Valitse "NEW LIST" ja kosketa .

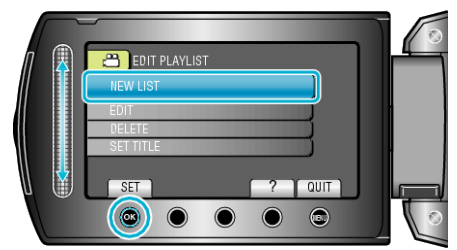

6 Valitse "CREATE FROM SCENE" ja kosketa ®.

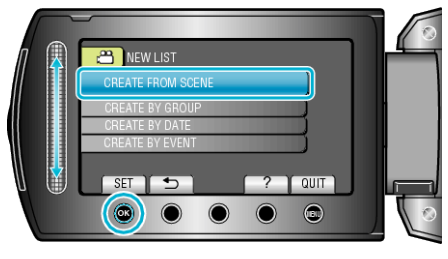

7 Valitse soittolistaan lisättävä tiedosto ja kosketa ®.

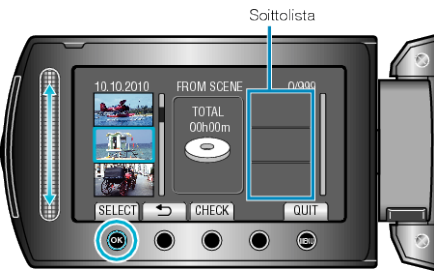

- Kosketa "CHECK" tarkistaaksesi valitun videon.
- 8 Valitse haluamasi sijoituspiste ja kosketa .

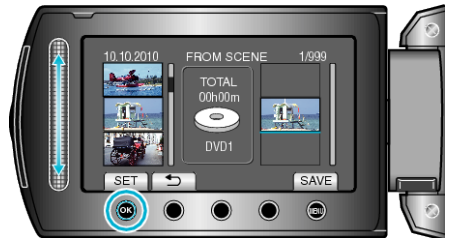

- Valitut videot lisätään soittolistaan oikealla.
- Poistaaksesi videon soittolistasta kosketa "→" valitaksesi videon ja kosketa sitten .
- Toista vaiheet 7-8 ja järjestä videot soittolistalla.
- 9 Kosketa järjestelyn jälkeen 🗐.

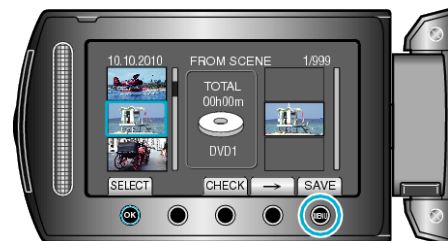

## 10 Valitse "SAVE AND THEN QUIT" ja kosketa ®

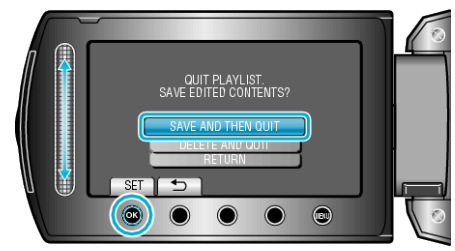